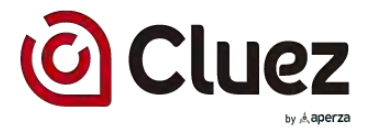

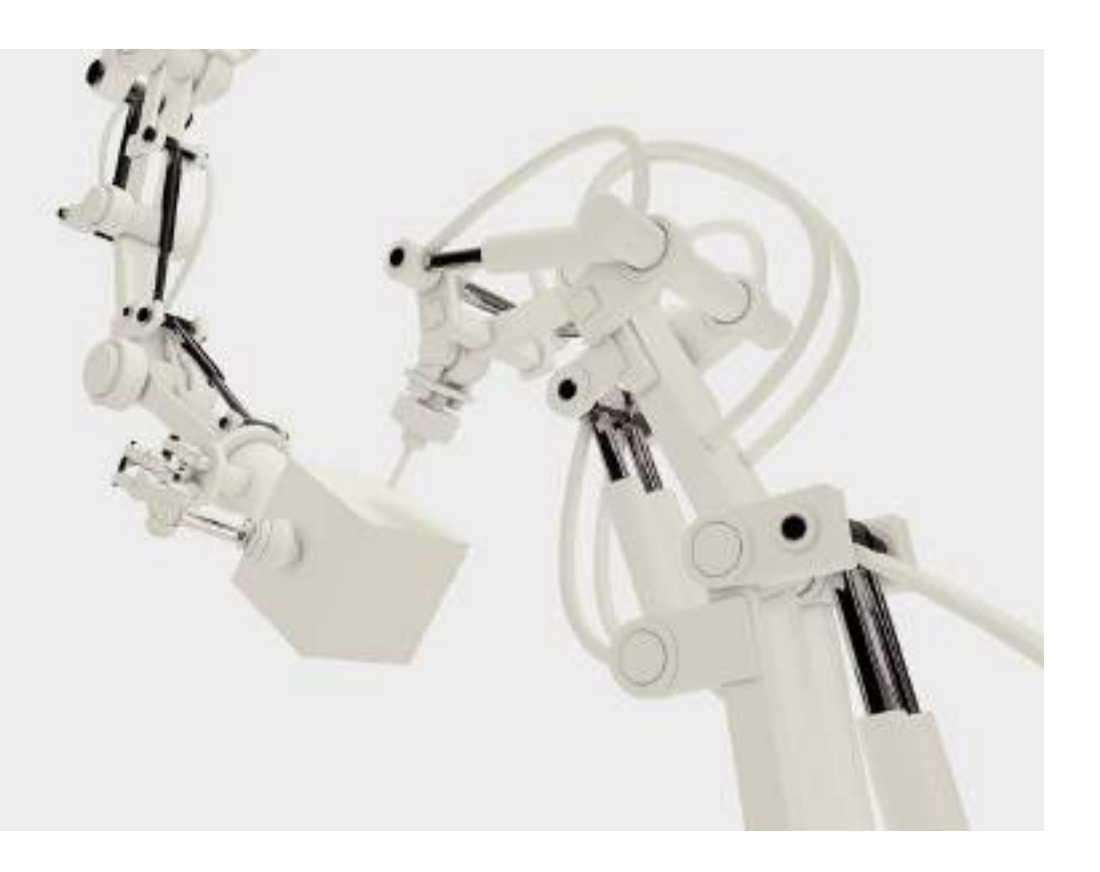

# 製造業向けポータルサイト Cluez(クルーズ)

出展登録マニュアル(企業ページ公開)

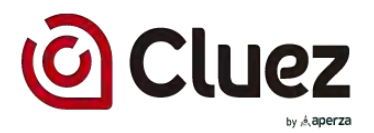

このマニュアルでは、Cluezに掲載された企業出展情報の確認、カタログ情報の確認、企業ページ公開までの手順をご案内します。

ご不明な点は、Cluez ページの最下段にある「サイトに関するお問い合わせ」から、 お気軽にお問い合わせください。

Cluezへのアクセス

URL <a href="https://jp.cluez.biz/">https://jp.cluez.biz/</a>

Yahoo! や Google の検索から、「製造業 クルーズ」と検索して一番上に表示される [株式会社クルーズ] からもアクセス可能です。

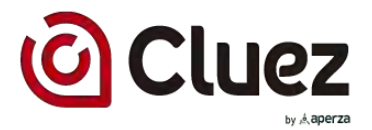

### Contents

- 1. パスワード設定とログイン
- 2. 企業出展情報の確認
- 3. カタログ情報の確認
- 4. 企業ページ公開
- 参考) 会員情報の確認方法
- 参考)企業情報の見え方
- 参考)カタログ情報の見え方

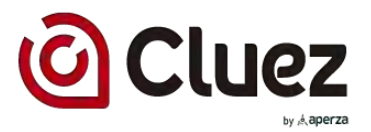

# 1. パスワード設定とログイン

#### (1) 仮パスワードの確認

メールタイトル:【Cluez】出展会員登録完了のお知らせ From:<u>system@aperza.jp</u>

メール本文:

「Aperza ID」の発行および「Cluez出展会員登録」が完了いたしましたのでお知らせします。

Aperza IDに「Cluez出展会員登録」を行うことで"Cluez出展管理機能の利用"及び、"アペルザ(Aperza.jp)サプライヤー機能"がご利用いただけます。

なお、パスワードは仮パスワードとなっているため、以下のURLよりパスワードの設定を行いCluez出展管理サイトをご利用下さい。

◆-----パスワード設定画面-------

https://id.aperza.jp/temppass/login/

ID: [メールアドレス] 仮PW: [仮パスワード]

•

出展管理ページへのログインはこちら https://client.cluez.biz/ja/

パスワードをお忘れの方はこちら https://member.cluez.biz/ja/password/reset/

企業情報の変更はこちら https://client.cluez.biz/ja/company/

このメールにお心当たりのない方は、お手数ですがメールの削除をお願いいたします。

#### ①お客様のメールアドレスに送付されている 左記メールにて仮パスワードを確認

すでにパスワード設定されている方は、 8ページ「2.企業出展情報の確認」へ

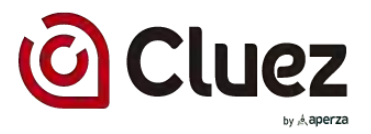

# 1. パスワード設定とログイン

### (2)パスワード設定

| M-AFFEX (0) 88    |  |
|-------------------|--|
| oxemple@aperze.jp |  |
|                   |  |
| 御パスワード 必要         |  |
| NX 2-F            |  |

| ■共名 12592-45 20<br>■日本<br>「スコード<br>「スコード<br>「スコード<br>「スコード<br>「スコード<br>「スコード | ■示系 10072-01 20<br>ロジローロ<br>パスワード 20<br>パスワード 20 |     |
|------------------------------------------------------------------------------|--------------------------------------------------|-----|
|                                                                              | лроуда<br>1527-16 ан                             |     |
| バスワード 200<br>パスワード<br>バスワード (200) 420<br>パスワード                               | 1527-16 am                                       | L   |
| パスワード<br>パスワード (第21) 438<br>パスワード                                            | 1272-1                                           | L   |
| A23-ド (第第1 42<br>パスワード                                                       |                                                  | L   |
| パスワード                                                                        | 1223-1- (1888) 1938<br>Attention                 | 827 |
|                                                                              | 77.27-#                                          |     |

①パスワード設定画面にアクセスする <u>https://id.aperza.jp/temppass/login/</u>

#### ②メールアドレスと仮パスワードを入力 して、ログインする

③ニックネームとパスワードを入力し、「登録する」をクリックする

#### ④設定完了画面が表示されれば、パス ワード変更完了

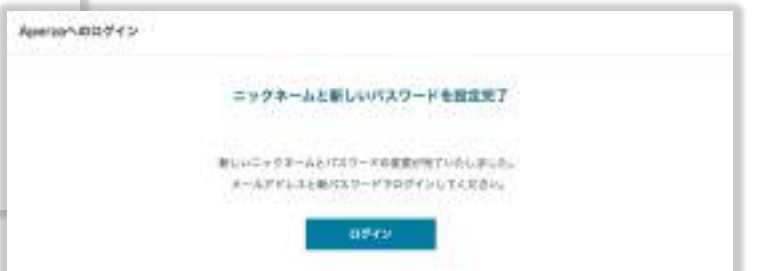

# 1. ログイン

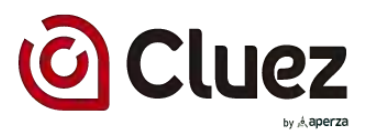

### (3) ログイン

| Aperzaへ00クイン/動成合質型算    |                           |
|------------------------|---------------------------|
| Appreta ID 7           | 0942~16401688             |
| TTLEED DEBILS          | B(, ( perm zi <u>k</u> BB |
| 2-8216 t               | ASSOCIATED TO THE         |
| 2+0.796.2              | PT-                       |
| 1000-1                 | Aprezo IDIE MIE           |
| 1617-9                 |                           |
| ADDOL DERITE           |                           |
| and a second second    |                           |
| 0745                   |                           |
| VIDEON HISTORIZED (* 1 | -                         |
| はたくしたかったお田市市市はた        |                           |

#### メールアドレス、パスワードを入力し、 ログインする

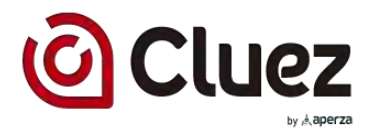

# **1. ログイン** (3) ログイン完了

| aperza ib |                                              |  |
|-----------|----------------------------------------------|--|
|           |                                              |  |
| ログイン売了    |                                              |  |
|           | ようこそ Aperzaへ!                                |  |
|           | Aperzaへのログインが有了しました。<br>知念続きAperzaをお楽しみください。 |  |
|           | このページは自動的に元の原始に戻ります                          |  |
|           | 元の調査に調査                                      |  |

#### 「元の画面に戻る」をクリックする

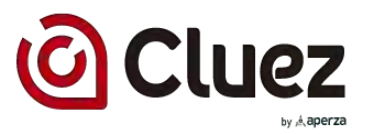

# 2. 企業出展情報の確認

(1)出展登録画面にアクセス

人型のアイコンにカーソルを合わせ、 「出展管理サイト ログイン」をクリック

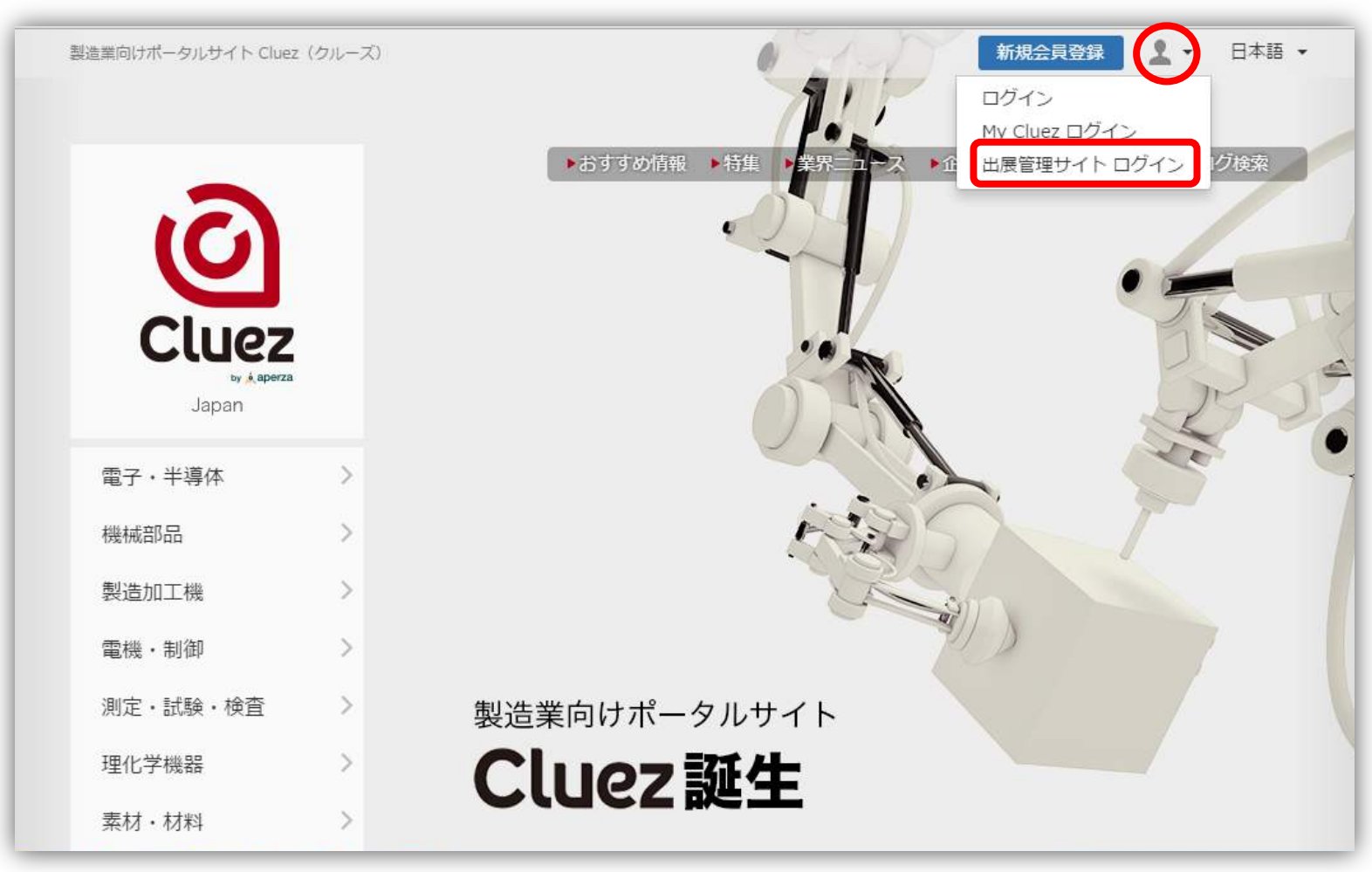

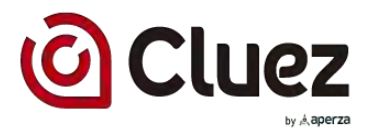

# 2. 出展登録

### (2)「企業情報管理」 にアクセス

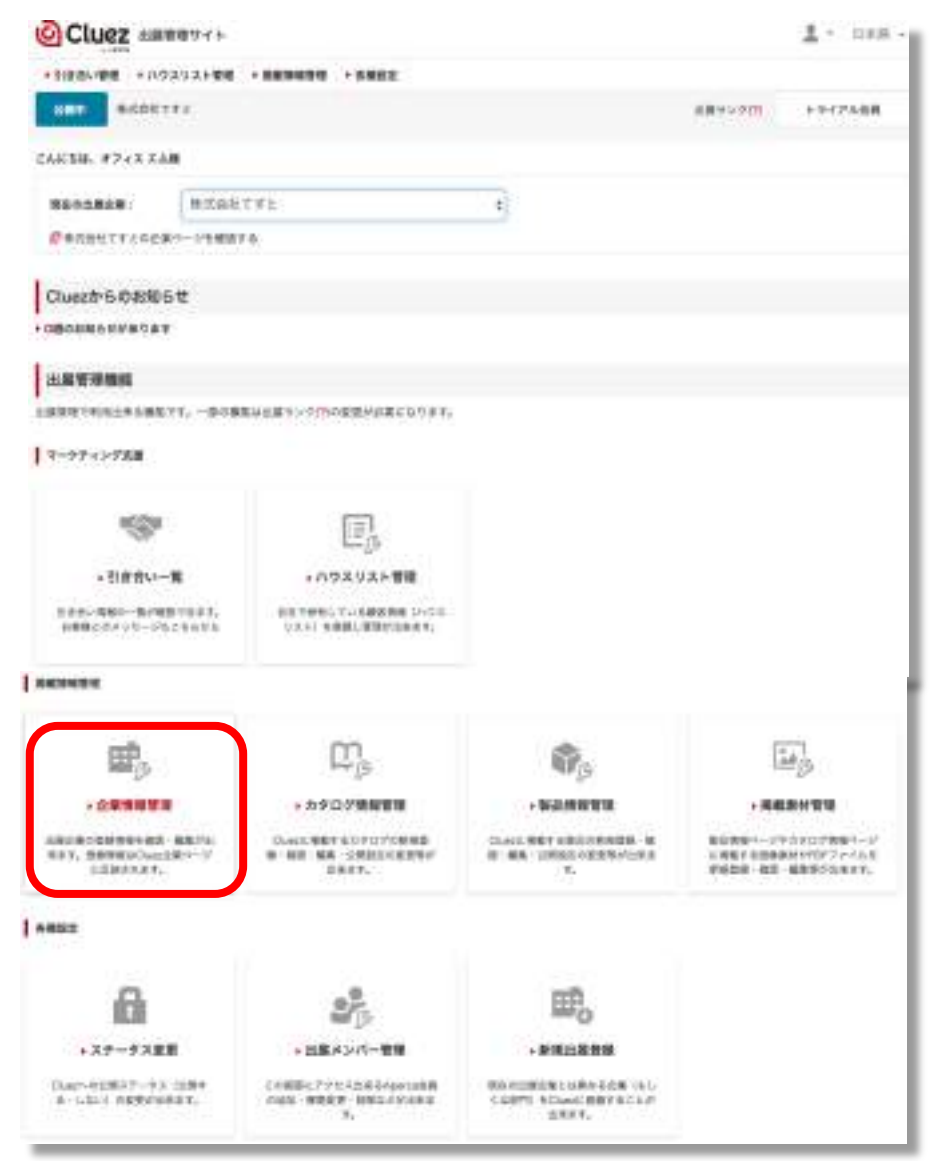

#### 「企業情報管理」をクリック

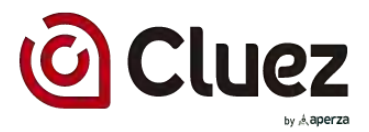

# 2. 出展登録

#### (3)企業情報の確認

| Cluez ARREVY+       |                                 | A - 1848 -  |
|---------------------|---------------------------------|-------------|
| +1000088 +11520AF88 | ·                               |             |
| 揭載情報管理              |                                 |             |
| 企業情報                |                                 |             |
| E48 Trobh           |                                 | 7102-0 HB 🖌 |
| 285                 | MIGUTTL                         |             |
| PRNC.               |                                 |             |
|                     | 84                              |             |
|                     | 7231-0023<br>#40108800#49247823 |             |
| 83.81               | 045-228-8801                    |             |
| PAXER               | 048-228-8002                    |             |
|                     | 省略                              |             |
| 10000               |                                 |             |
| URAD                |                                 |             |
| 818                 |                                 |             |
| *-64-9              |                                 |             |
| 28178-5988          | 9                               |             |
| 0184                |                                 |             |
|                     |                                 |             |
|                     |                                 |             |

#### ①登録されいる企業情報を確認する。

②登録内容で問題なければ「戻る」ボタン をクリックする。修正したい箇所があれば、 「修正」ボタンをクリックする。

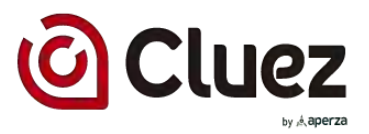

# 3. カタログ登録

### (1)出展管理サイトにアクセス

#### 人型のアイコンにカーソルを合わせ 「出展管理サイト ログイン」をクリック

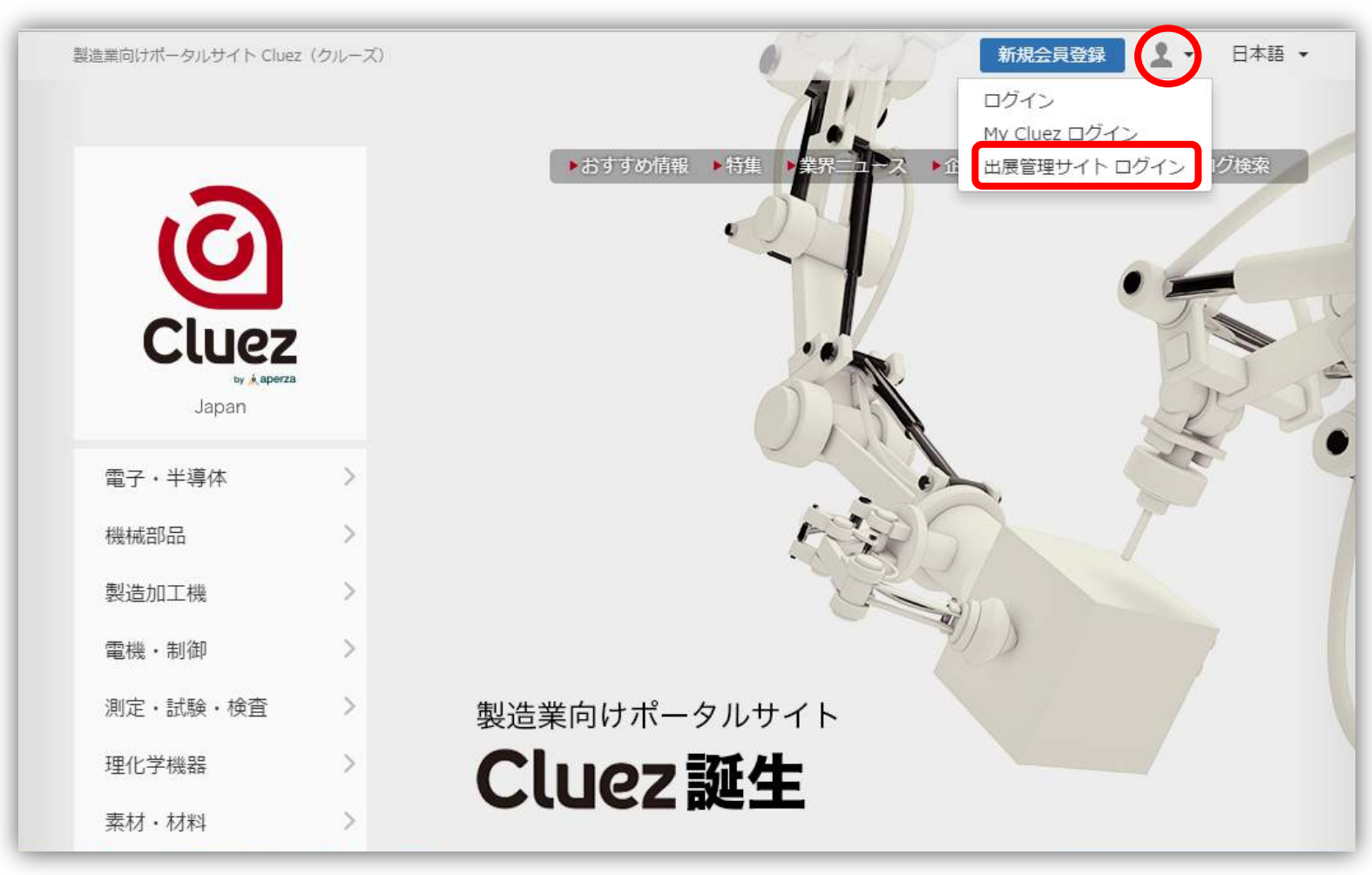

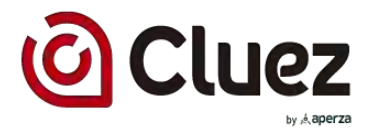

# 3. カタログ登録

### (2)カタログ登録画面にアクセス

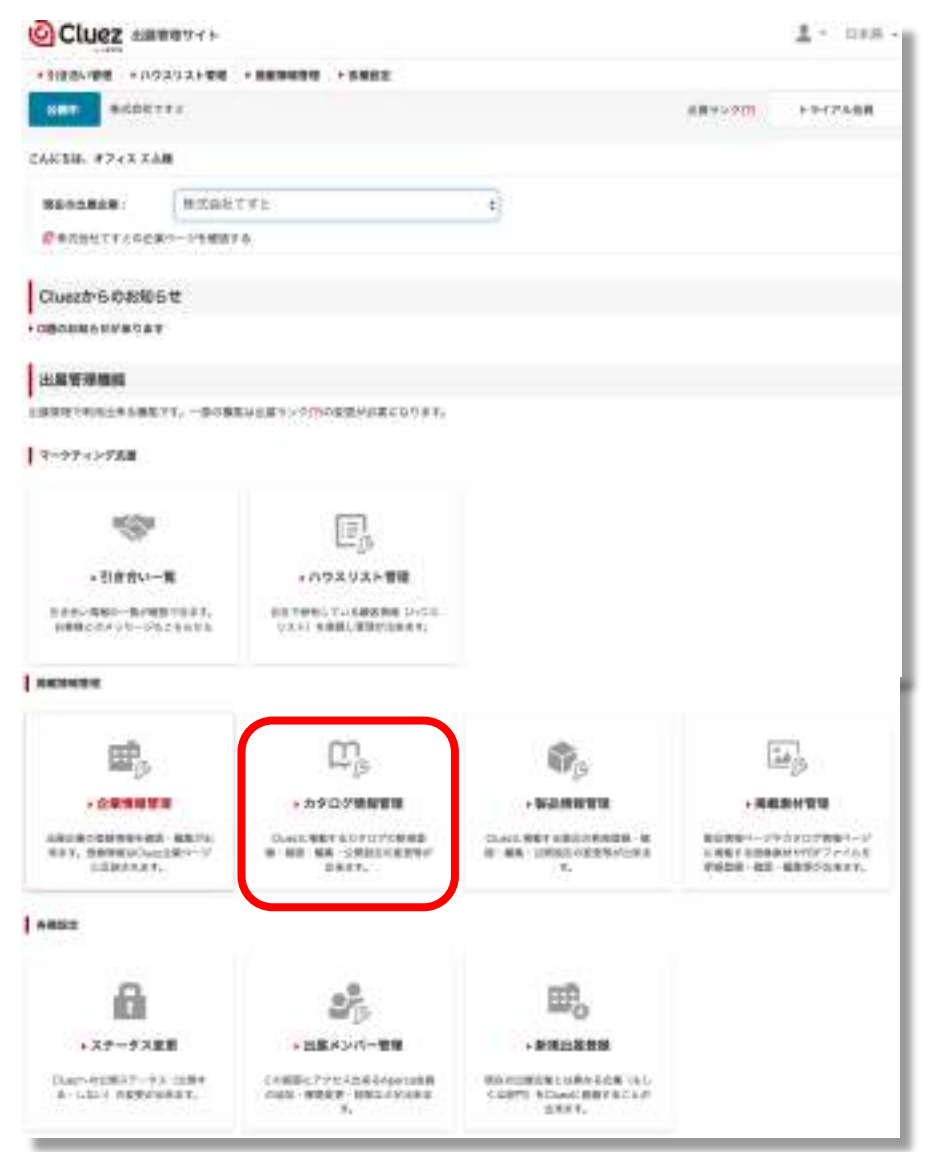

#### ①「カタログ情報管理」をクリック

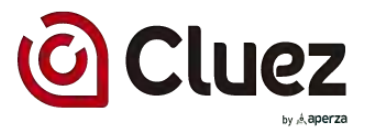

### 3. カタログ登録

(3)カタログ登録画面にアクセス

①プレビューマークをクリックし、登録されているカタログ情報を確認する。

| C              | 19ログ検索 Q     | 十カタログ新規登録                                        | 1- プレビュー             |
|----------------|--------------|--------------------------------------------------|----------------------|
| <b>公元</b> 4175 | 5 総合カタログ     | IT・ソフト > 情報システム > その<br>他情報システム                  | *3 .                 |
| 金鵬 4176        | 6 製品カタログ AAA | <b>電子・半導体 &gt; サ−</b><br>サーミスタ > 温度検<br>NTCサーミスタ | ★3 ● ▲ 「編集したい場合はこちら」 |
| 公開 417         | 7 製品カタログ BBB | 機械部品 > 軸受・ベアリング > 玉<br>軸受・ボールベアリング               | *3 • /               |

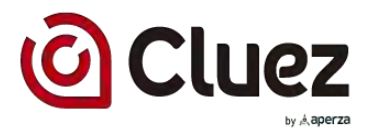

## 4. 企業ページの公開

### (1)企業ステータス変更画面にアクセス

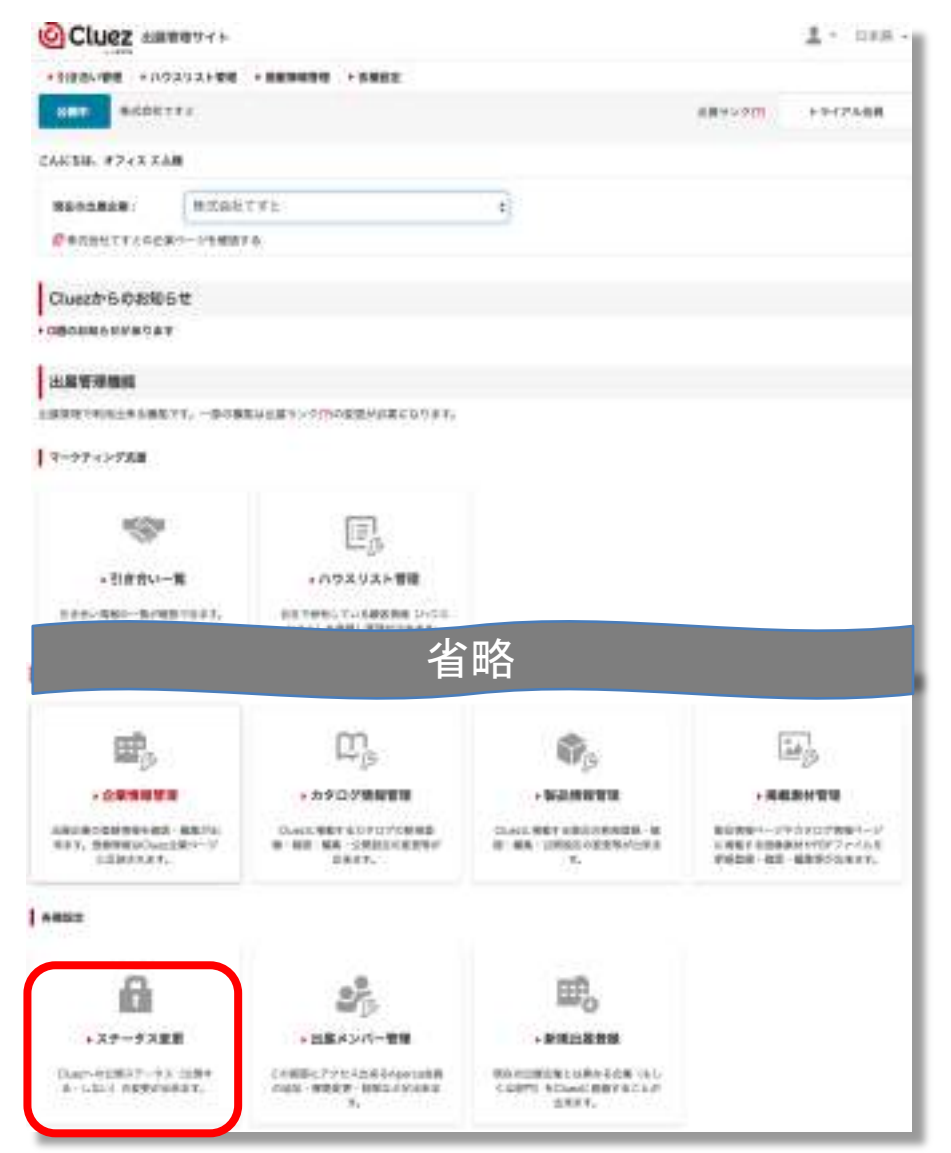

#### ①「ステータス変更」をクリック

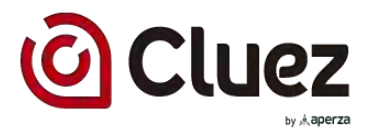

### 2. 出展登録

### (2)企業ステータスを公開に変更

金公開.

公開ステータス

建立用

キャンセル

東更する

| Cluez MRRHAR        |                 |            | 1 - BAR -   |                      |
|---------------------|-----------------|------------|-------------|----------------------|
| · DARWER • A2292588 |                 |            |             |                      |
| 各種設定                |                 |            |             |                      |
| ステータス変更             |                 |            |             |                      |
| 企業名:株式会社てすと         |                 |            |             | ①Cluez Japanの「変更する」を |
| Charr Japan         | 出意ステータス         | 284        | 1777 B      | クリック                 |
|                     | 公開ステータス         | <b>半公開</b> |             |                      |
| Cluez Talwan        | 注意ステータス         | #108       |             |                      |
|                     | 公開ステータス         | 神公開        |             |                      |
| 各種設定                |                 |            |             | 1                    |
| • 授る                |                 |            |             |                      |
| ステータス変更             |                 |            |             | の小問フテータフを「小問」に       |
| 企業名:株式会社ですと         |                 |            | Cluer Japan | チェックし、「変更する」をクリック    |
| ##75-67             | +3189 - 11899 C |            |             |                      |

以上で公開作業は完了です!

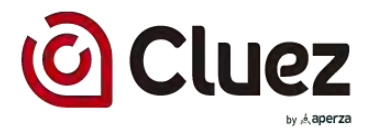

# 参考) 企業情報の見え方

(1)企業詳細ページでの見え方

|                                                                                                    | A COLUMN TWO IS NOT      |                                                                                                    | T- 100-1                                                                                                    |
|----------------------------------------------------------------------------------------------------|--------------------------|----------------------------------------------------------------------------------------------------|----------------------------------------------------------------------------------------------------|
|                                                                                                    | Cluez                    | 1 111100 - 19 × 01                                                                                                    | a summer a deservation of the second                                                                                                    |
|                                                                                                    |                          | d terminal                                                                                                    |                                                                                                    |
|                                                                                                    |                          |                                                                                                    |                                                                                                    |
|                                                                                                    | 6.00075                  | 世式会社アベルゲ                                                                                                    |                                                                                                    |
|                                                                                                    | A. A. S. C. C.           |                                                                                                    |                                                                                                    |
|                                                                                                    | 10. 20100. 10.           | CONTRACTOR AND ADDRESS OF THE OWNER                                                                                                    | COLUMN TRANSPORT                                                                                                    |
|                                                                                                    | tinden ing find to       | BATECOLOGICAL CONTRACTOR - AND AND AND AND AND AND AND AND AND AND                                                                                                    | and the state of the state of the                                                                                                    |
|                                                                                                    | all the sectors.         |                                                                                                    |                                                                                                    |
|                                                                                                    | Contraction of the later |                                                                                                    |                                                                                                    |
|                                                                                                    |                          | or survive the summary second                                                                                                    |                                                                                                    |
|                                                                                                    | 100/00/0                 | Addition and the                                                                                                    |                                                                                                    |
|                                                                                                    |                          |                                                                                                    |                                                                                                    |
| Image: Marrier Marrier Marrie                 | M.RYB.                   |                                                                                                    |                                                                                                    |
| Amm     Marriero       Amm     Ammenia       Amm     Ammenia       Amm     Ammenia       Amm     Ammenia       Amm     Ammenia       Amm     Ammenia       Amm     Ammenia       Amm     Ammenia       Amm     Ammenia       Amm     Ammenia       Amm     Ammenia       Amm     Ammenia       Amm     Ammenia       Amm     Ammenia       Ammenia     Ammenia       Ammenia     Ammenia                                                                                                    |                          |                                                                                                    |                                                                                                    |
| main     Transformation transformation transformation       main     transformation       main     transformation  <                                                                                                    | 51.0                     | Address of the second                                                                                                    |                                                                                                    |
| 040     1400       05     1000       05     1000       05     1000       05     1000       05     1000       05     1000       05     1000       05     1000       05     1000       05     1000       05     1000       05     1000       05     1000       05     1000       05     1000       05     1000       05     1000       05     1000       05     1000       05     1000       05     1000       05     1000       05     1000       05     1000       05     1000       05     1000       05     1000       05     1000       05     1000       05     1000       05     1000       05     1000       05     1000       05     1000       05     1000       05     1000       05     1000       05     1000       05     1000       05     1000       05     100                                                                                                    |                          | The state of the state of the s |                                                                                                    |
| 30     mmin       30     mmin       30     mmin       30     mmin       31     mmin       32     mmin       33     mmin       34     mmin       35     mmin       36     mmin       37     mmin       38     mmin       39     mmin       30     mmin       31     mmin       32     mmin       33     mmin       34     mmin       35     mmin       36     mmin       37     mmin       38     mmin       39     mmin       39     mmin       30     mmin       30     mmin       31     mmin       32     mmin       33     mmin       34     mmin       35     mmin       36     mmin       37     mmin       38     mmin       39     mmin       39     mmin       39     mmin       39     mmin       39     mmin       39     mmin       39     mmin       39     mmin                                                                                                    |                          | LANCE .                                                                                                    |                                                                                                    |
|                                                                                                    |                          | and the second second s |                                                                                                    |
|                                                                                                    | ****                     | 1. Control of the second second se    | ter and the A. Badleri<br>Star Science Strategy and<br>M. Constant Strategy and                                                                                                    |
|                                                                                                    | 400                      | and disk here:                                                                                                    |                                                                                                    |
|                                                                                                    | dependent in             | and the second second s |                                                                                                    |
|                                                                                                    |                          | 10800-018                                                                                                    |                                                                                                    |
|                                                                                                    |                          |                                                                                                    |                                                                                                    |
|                                                                                                    | ANTE-SLOPE               | #LTIA385907                                                                                                    | 140427-041411-04                                                                                                    |
|                                                                                                    |                          |                                                                                                    |                                                                                                    |
|                                                                                                    |                          | 1                                                                                                    | Ann 1972                                                                                                    |
|                                                                                                    |                          | 2 20x                                                                                                    |                                                                                                    |
| REAR Processing of the second second | Internet in              | III                                                                                                    | In the second second seco |
| B 25 B 2 - 0, 47 - (collin chi m<br>                                                                                                    | provide.                 | A BROAD TO B WINE                                                                                                    | Lines.                                                                                                    |
| B fdg 2-sent do fil skine                                                                                                    |                          |                                                                                                    |                                                                                                    |
|                                                                                                    | WEAR?-Amy                | em dater                                                                                                    |                                                                                                    |
|                                                                                                    | -                        |                                                                                                    |                                                                                                    |
| 889, 4419                                                                                                    |                          |                                                                                                    |                                                                                                    |
| and date                                                                                                    |                          | 100 100 N                                                                                                    |                                                                                                    |
|                                                                                                    |                          | A STREET                                                                                                    |                                                                                                    |
|                                                                                                    |                          |                                                                                                    |                                                                                                    |

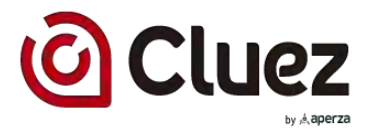

# 参考) 企業情報の見え方

(2)企業一覧ページでの見え方

| 神奈川県の企業一覧 製造業向          | けポータルサイト Cluez(クルーズ)                                                                                                    | ▲ • 日本語 •                |
|-------------------------|----------------------------------------------------------------------------------------------------|--------------------------|
| Cluez<br>by A aperza    | apan ▶ おすすめ情報 ▶ 特集 ▶ 業界ニュース ▶ 企業検索 ▶ 製                                                                                                    | 品検索 🕨 カタログ検索             |
| オートメーション新聞<br>* - ADEFR | 株式会社アペルザ オートメーション新聞社<br>オートメーション新聞は、ものづくりを応援する専門紙です。業界トレンド、製品、技<br>産業界を取り巻く環境はグローバル化、ボーダーレス化の様相を一層強める一方で、ICT(情<br>報制御)技術に進展により、情報の有効的活用による技術や製品収集の重要性が高まっておりま<br>す。オートメーション新聞では、激変するものづくり環境に対応した有益な | A-th-use a               |
| فر aperza               | 株式会社アペルザ<br>人、もの、コトを結ぶ。ものづくりと未来が開く。<br>Aperza(アペルザ)は事業を通じて、ものづくりにおける「情報流通」「取引のあり方」「コミュ.<br>3つのバリアを取り除くことで、新しいものづくりの産業構造の構築に貢献することをミッションと<br>幹産業である「製造業」を支                                           | ニケーション」という<br>しています。日本の基 |

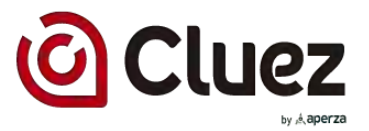

### 参考) 企業情報の見え方

(3)製品情報、カタログ情報ページでの見え方

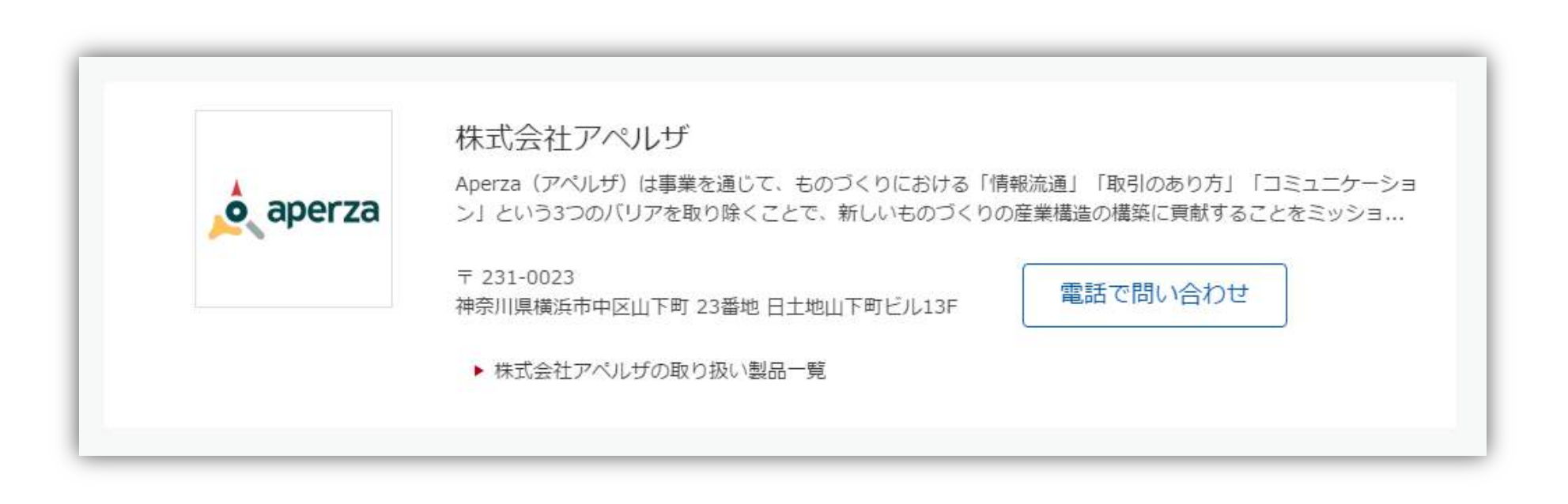

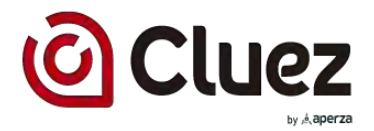

# 参考) カタログ情報の見え方

(1)カタログ詳細ページでの見え方

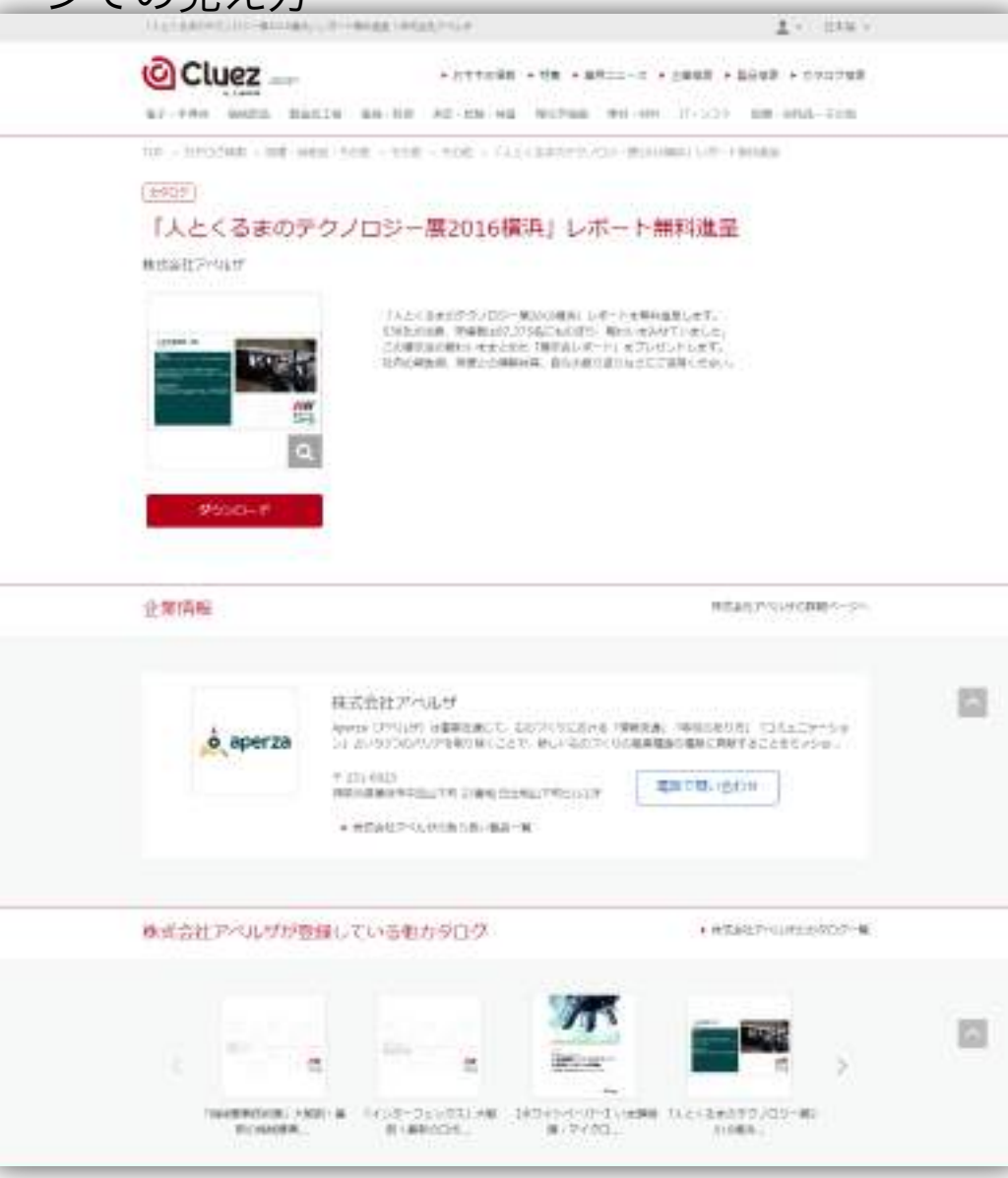

Confidential

19

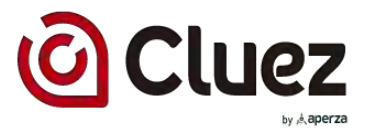

# 参考) カタログ情報の見え方

(2) カタログ一覧ページでの見え方

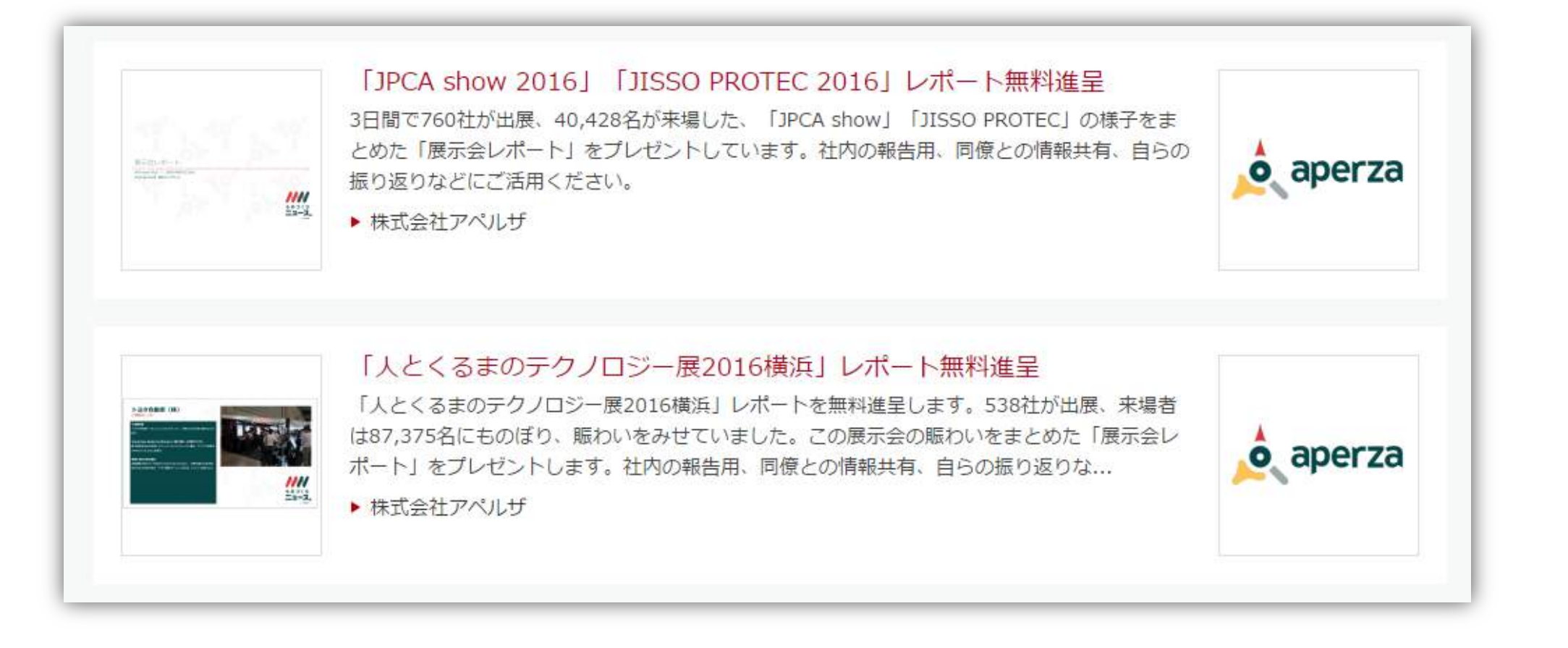

20